Industrial Automation Tech Note 31

Emailing via a Secure Connection

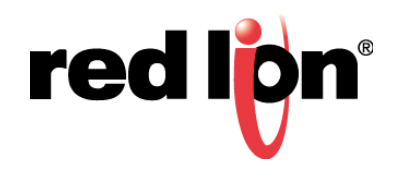

# Abstract:

This document describes sending emails using a secure connection, with examples using Gmail, Yahoo, and Outlook.com accounts.

# **Products:**

DSPZR / CSMSTRZR / Graphite<sup>®</sup> HMI / Graphite<sup>®</sup> Controllers

# Use Case: Emailing via a Secure Connection

Many SMTP servers require a secure connection, using SSL, TLS, or STARTTLS; this document explains how to configure a secure connection in Crimson<sup>®</sup> 3.0.

## **Required Software:**

Crimson<sup>®</sup> 3.0

#### **Required Firmware:**

Build 694.000 or higher

#### **Enable Secure Protocol Support**

| Navigation Pane X                                                                                                    | Communications - Network                                   |
|----------------------------------------------------------------------------------------------------|------------------------------------------------------------|
| 🙈 New 🗸 📉                                                                                                    | Ethernet 1 Ethernet 2 TLS - SSL Routing Download Add Ports |
| Communications<br>Communications<br>Communications | Settings<br>Protocol Support: Enabled ~                    |
| Port Network                                                                                                    | Trusted Roots                                              |
| Protocol 1                                                                                                    | Certificate Source: Do Not Provide 🗸                       |
| Frotocol 3                                                                                                    | Certificate File: Browse                                   |

- **1.** Navigate to the Communications section.
- 2. Configure Ethernet1, Ethernet 2, or a cellular modem driver as needed for the application.
- 3. Click on Network.
- 4. Click on the TLS SSL.
- 5. Set Protocol Support to Enabled under Settings.
- 6. Select Certificate Source

**Note:** Providing a certificate is not required for secure connection to be established. However, the default may or may not meet application's security requirements. Consult with the Information Technology department for security requirements.

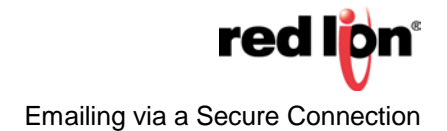

#### **Configure Mail Manager to Use a Secure Connection**

- 1. Navigate to the Communications section.
- 2. Click on Mail Manager under Services.
- 3. Click on the Mail tab.
- 4. Set Enable Mail Manager to Yes.
- 5. Set the Unit Name.
- 6. Click the *Edit Contacts* link.
- 7. Configure contacts as required.
- 8. Click OK.
- 9. Click on the *SMTP* tab.
- **10.** Set the Transport Mode to *Enabled*.
- **11.** Configure the remaining SMTP transport settings as required.
- 12. Configure the SMTP Authentication with the required Method, Username, and Password.
- **13.** Set the Use Secure Connection to SSL/TLS or STARTTLS as required.

| Navigation Pane X                                                                   | Communications - Services - Mail Manager                             |
|-------------------------------------------------------------------------------------|----------------------------------------------------------------------|
| 💰 New + 🗙                                                                           | Mail SMTP SMS                                                        |
| Communications  Communications  RS-485 Comms Port                                   | SMTP Transport                                                       |
| <ul> <li>■ RS-232 Comms Port</li> <li>■ Potwork</li> <li>■ Protocol 1</li> </ul>    | Server Selection: Manual Configuration                               |
| ې Protocol 2<br>Protocol 3<br>Protocol 4                                            | Server IP Address: Fixed Name smtp.gmail.com Server Port Number: 465 |
| <ul> <li></li></ul>                                                                 | Domain Name: Reverse Path: G3 Test Edit                              |
| Mouse<br>Services<br>Time Manager<br>PC Proxy                                       | Initial Timeout: 30 secs<br>Record Log File: Enabled                 |
| FTP Server                                                                          | SMTP Authentication                                                  |
| Mail Manager                                                                        | Method:                                                              |
| Gomms Modules     If Slot 1 - Cell Modem                                            | Username: fake-email@gmail.com Password:                             |
| <ul> <li>Image: Modern Port - PPP Client</li> <li>Slot 2</li> <li>Slot 3</li> </ul> | Use Secure Connection: SSL/TLS                                       |
| In Slot 4<br>Slot 5<br>Slot 6                                                       | Time Format Date Format: Locale Default                              |

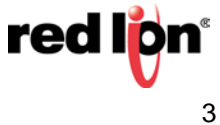

#### **Common Email Provider Settings**

**Gmail SMTP Settings** 

- Server Address: smtp.gmail.com
- Username: Your full Gmail address (e.g. yourusername@gmail.com)
- Password: Your Gmail password
- Port (TLS): 587
- Port (SSL): 465
- TLS/SSL required: yes.

## Yahoo SMTP Settings

- Server Address: smtp.mail.yahoo.com
- Username: Your full Yahoo address (e.g. yourusername@yahoo.com)
- Password: Your Yahoo password
- Port: 465 or 587
- Requires SSL: Yes
- Requires TLS: Yes (if available).

## Outlook.com SMTP Settings

- Server Address: smtp-mail.outlook.com
- Username: Your full Outlook.com address (e.g. yourusername@outlook.com)
- Password: Your Outlook.com password
- Port: 587
- Requires STARTTLS: Yes.

## **Demo Accounts**

Gmail:

Redliontest1@gmail.com Pass: 20willowsprings

<u>Yahoo:</u>

redliontest@yahoo.com Pass: 20willowsprings

Outlook:

redliontest@outlook.com Pass: 20willowsprings

For more information: http://www.redlion.net/support/policies-statements/warranty-statement

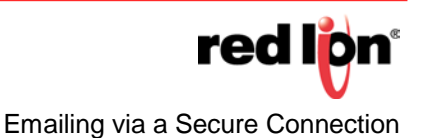